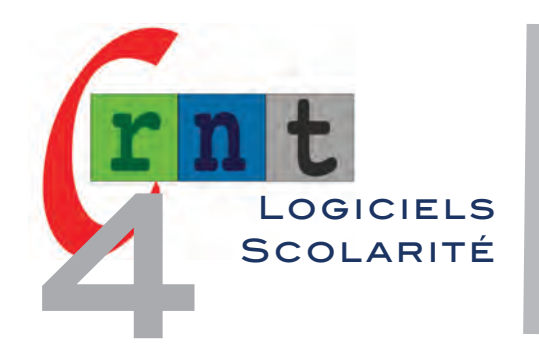

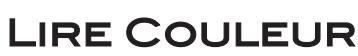

(EXTENSION POUR COLORISER LES GRAPHÈMES DANS OPEN OFFICE / LIBRE OFFICE)

# LireCouleur × X

Barre d'outils de LireCouleur

Il était une fois une petite fille de Village, la plus jolie qu'on eût su voir ; sa mère en était folle, et sa mère-grand plus folle encore. Cette bonne femme lui fit faire un petit chaperon rouge, qui lui seyait si bien, que partout on l'appelait le Petit Chaperon rouge.

Codage de certains mots

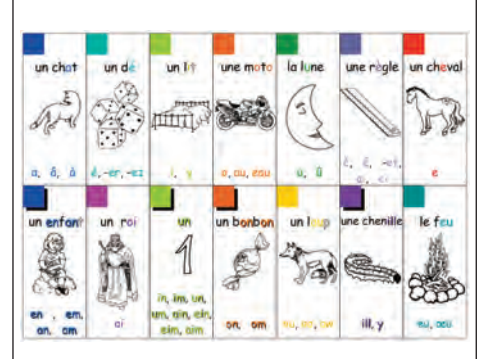

Affiche de présentation des couleurs associées aux sons (téléchargeable sur le site)

# INTRODUCTION

170

Segmenter et coloriser les syllabes d'un texte afin de faciliter l'apprentissage de la lecture, est une technique couramment utilisée par les enseignants et orthophonistes.

Coupe Mots (fiche 04/150) a été le premier logiciel permettant d'automatiser cette tâche depuis son éditeur, alors qu'elle était antérieurement réalisée manuellement, ce qui était long et fastidieux.

La future version du logiciel Pictop (INSHEA), compatible Windows 7, comporte elle aussi un mode permettant de segmenter et coloriser les phonèmes mais la perle dans ce domaine revient à LireCouleur, une extension pour les traitements de texte libre OpenOffice / libreOffice, permettant de coloriser les syllabes, des mots, mettre en évidence lettres muettes et liaisons, dessiner des cuvettes sous les syllabes et alterner la colorisation des lignes.

| Références | LireCouleur (version 3.0.1) - Février 2013               |
|------------|----------------------------------------------------------|
| Auteure    | Marie-Pierre Brungard (Professeur des écoles en CLIS)    |
|            | http://www.arkaline.fr/doku.php?id=logiciels:lirecouleur |
| Prix       | Gratuit (fichiers sous licence LGPL)                     |

# DESCRIPTION

L'extension se présente sous la forme d'un fichier téléchargeable à l'adresse ci-dessus, à installer depuis le gestionnaire d'extension des logiciels OpenOffice et LibreOffice (Procédure décrite dans le manuel utilisateur téléchargeable depuis le site).

L'auteure mentionne également une compatibilité avec les logiciels OOOLight et OOO4Kids. Après installation, une barre d'outils apparaît en haut et à gauche du traitement de texte, ainsi qu'un nouveau menu (LireCouleur) inséré entre "outils" et "fenêtre".

# > Coloriage des sons

Il est possible de colorier tous les graphèmes d'un même phonème d'une couleur identique. Une affiche des couleurs associées aux sons est disponible en téléchargement depuis le site (format ODG et PDF).

Ouvre la boîte de dialogue et permet de sélectionner les syllabes ou les phonèmes (sons) qui composent un mot (Il est possible de modifier les couleurs at-

tribuées par défaut aux phonèmes et syllabes en éditant les styles de caractères gérés par OpenOffice ou LibreOffice : menu "format" puis "style de caractères" (cf. notice) • pour coloriser l'ensemble du texte, sélectionner le texte par clic maintenu/déplacé, puis choisir l'une des options suivantes ;

• pour ne coloriser que certains mots, les sélectionner un à un manuellement, puis choisir l'une des options suivantes.

Met en évidence les différents phonèmes qui composent les mots de la sélection. Voici ce que cela donne si tous les phonèmes sont sélectionnés. Aussi, on veillera à ne sélectionner que les phonèmes utiles pour ne pas hyper coloriser le texte.

Il était une fois une petite fille de Village, la plus jolie qu'an eût su voir ; sa mère en étail folle, et sa mère-grand plus folle encore. Cette bonne femme lui fil

| Cocher le   | s phonèmes à mettre    | en évidence         |  |  |  |  |
|-------------|------------------------|---------------------|--|--|--|--|
| Tout sél    | ectionner Tout dé      | Tout désélectionner |  |  |  |  |
| 🔲 [a] pas   | 🗹 [u] loup             | 🗹 lin] fin          |  |  |  |  |
| 🗌 [e] le    | [é] fée                | 🗹 [w] joie          |  |  |  |  |
| 🗌 🖽 lit     | 🗹 [o] mot              | 🗹 [j] fille         |  |  |  |  |
| 🔲 [ɣ] jupe  | 🗹 [ė] elle             |                     |  |  |  |  |
|             | [an] chante            | [ng] parking        |  |  |  |  |
|             | 🗹 [on] son             | 🗹 [gn] ligne        |  |  |  |  |
|             | ✓ [x] feu              |                     |  |  |  |  |
|             |                        | 🔲 Irl rat           |  |  |  |  |
| 🔲 []] lit   | 🗌 imi ma               | 🗌 [n] non           |  |  |  |  |
| [v] vélo    | [z] zoo                | 🗌 [ge] jardin       |  |  |  |  |
| 🔲 [f] fa    | 🔲 ( <u>s</u> ) si      | [ch] chat           |  |  |  |  |
| [] [p] pipe | 🔲 [t] tu               | 🗌 [ <u>k</u> ] kit  |  |  |  |  |
| [b] bête    | 🔲 [ <u>d</u> ] do      | 🔲 [g] gare          |  |  |  |  |
| 0           | ouleurs des lignes alt | ernées              |  |  |  |  |
|             |                        |                     |  |  |  |  |
|             |                        |                     |  |  |  |  |
|             | Valider                | Ĩ                   |  |  |  |  |

Configuration de LireCouleur

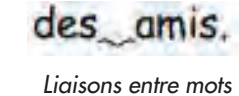

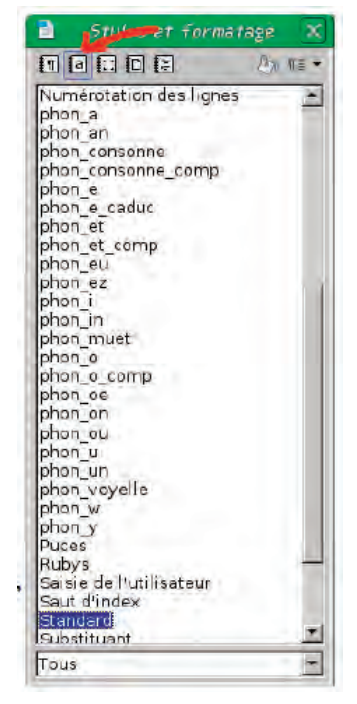

Style et formatage

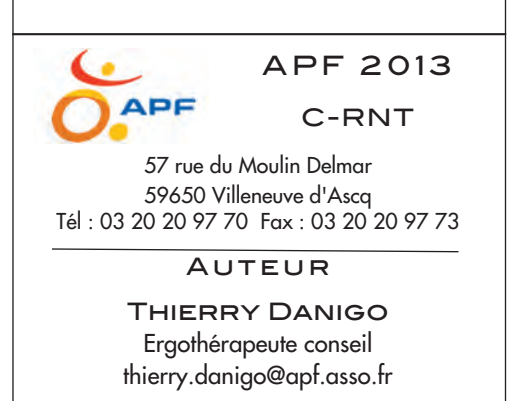

AVRIL 2013

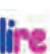

Présente le texte en alternant la typographie de chaque syllabe (par défaut, ine alternance bleu/rouge)

LireCouleur est un ensemble d'outils destiné à aider les lecteurs débutants à décoder les mots. Les outils de LireCouleur permettent de colorier un seul mot ou un texte complet de façon à attribuer une même

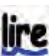

Segmente les mots en syllabes et les montre en les soulignant par de petites ire cuvettes. Le mode peut être utilisé en combinaison avec le coloriage des sons ou l'atténuation des lettres muettes.

| I  | ét   | ait | une | fois | une   | petite | fille | de | Village, la | n plus | jolie | qu'on  | eût su |
|----|------|-----|-----|------|-------|--------|-------|----|-------------|--------|-------|--------|--------|
| vo | ir ; | sa  | mèr | e en | était | folle, | et    | sa | mère-grand  | l plus | folle | encore | Cette  |

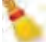

Élimine les cuvettes sous les syllabes

Redonne à la sélection le format standard du document en augmentant les lire espaces.

### > Options de la barre des menus :

En complément, un menu spécifique est créé à l'installation, directement dans la barre des menus permettant :

• confusions b d p q : effectue le marquage des lettres

# Le papa de Sabine est debout sur la ban uette.

- liaisons principales : fait apparaître les liaisons les plus communes ;
- forcer les liaisons : force l'affichage des liaisons moins communes ;

• ligne de couleur :donne une couleur de fond au texte sélectionné en alternant les couleurs (2 à 6).

Il était une fois une petite fille de Village, la plus jolie qu'on eût su sa mère en était folle, et sa mère-grand plus folle encore. Cette bonne femme lui fit faire un petit chaperon rouge, qui lui seyait si bien, que partout on l'appelait le Petit Chaperon rouge.

### UTILISATION AVEC VOIX DE SYNTHÈSE (VOXOOFOX)

Nous avons intégré et testé la barre d'outils LireCouleur à VoxOoFox, la version d'OpenOffice écrite par Bertrand Lambard et David Lucardi, intégrant les voix de synthèse Pico (fiche technique 04-147).

L'intérêt est de permettre à l'élève de prononcer le texte par voix de synthèse en mode mot à mot, tout en conservant la colorisation des phonèmes au sein de la case qui lit le mot.

### CONCLUSION

LireCouleur est une barre d'outils conçue pour les logiciels libres de traitement de texte OpenOffice, LibreOffice, OOOght, OOo4Kids, afin de faciliter l'apprentissage de la lecture auprès de jeunes enfants et auprès d'élèves dyslexiques.

La version 3.0.1. apporte deux nouvelles options : cuvettes sous les syllabes (veiller à opter pour un interligne au moins égal à 1,5) et colorisation des lignes.

L'auteure est attentive à toute suggestion : contact@akaline.fr

LireCouleur est utilisable par un professionnel qui préparera un document de travail en version numérique ou imprimée à l'attention de ses élèves. LireCouleur peut également être utilisé par l'élève s'il est formé, afin d'éviter que des clics intempestifs ne déclenchent des effets non désirés et distracteurs.

La documentation explique comment modifier les réglages par défaut depuis les styles de caractères.

LireCouleur sera encore plus efficace en tenant compte de critères connus facilitant la lecture sur documents numériques : choix des polices, taille des caractères, espaces entre lettres et mots, et aussi l'utilisation combinée avec une voix de synthèse.

Tous droits de reproduction et de représentation réservés : cet article est protégé par des droits de propriété intellectuelle détenus par © C-RNT (APF). Nous consulter pour toute reproduction, diffusion, quelqu'en soit le support.